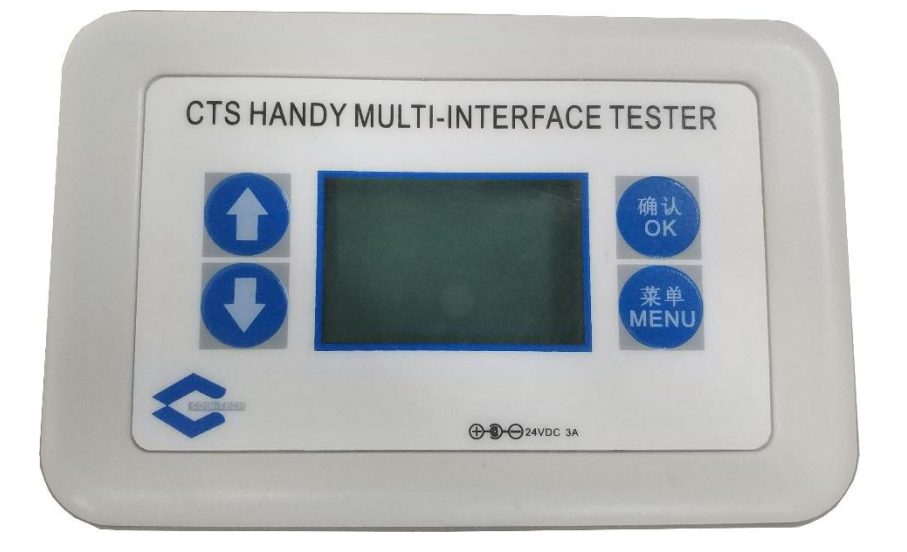

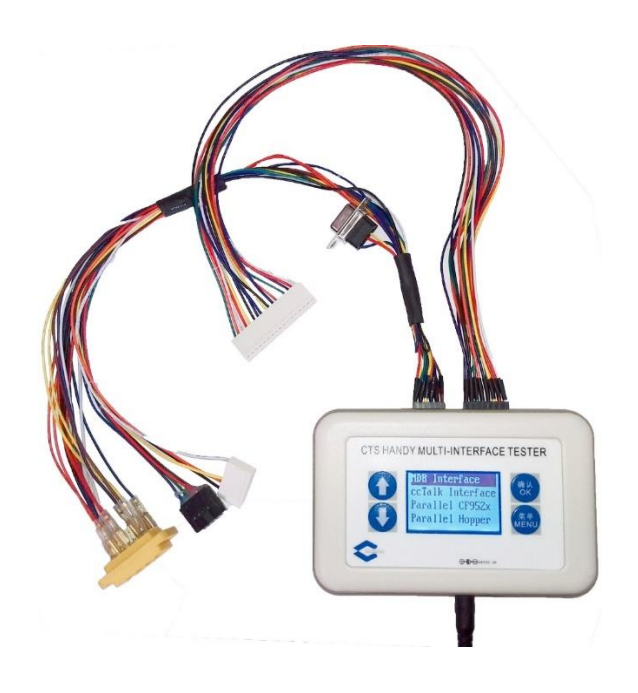

已经测试产品清单:

- i. MDB Interface Bill Validator & Coin Changer
  - a) MEI VN2000 Bill Validator MDB Interface
  - b) MEI Matrix Bill Validator MDB Interface
  - c) MEI Cashflow 7000 Serial Coin Machines MDB Interface
  - d) MEI Cashflow 500 Serial Coin Machines MDB Interface
  - e) MEI Conlux CCM & CL Serial Coin Machines MDB Interface
  - f) CashCode CXB Bill Validator MDB Interface
  - g) NRI C2 Coin Machines MDB Interface
  - h) CPI Gryphon Coin Machines MDB Interface
- ii. VCCS Interface Gryphon G3F3 Coin Changer
  - a) CPI Gryphon G3F3 Coin Changer VCCS Interface
- iii. EBDS Interface SC & SCN83
  - a) MEI Cashflow SCxx83xx EBDS Interface
  - b) MEI Cashflow SCR83xx EBDS Interface
- iv. CCNET Interface RV900
  - a) CPI RV900 CCNET Interface
- v. ccTalk Interface Coin Selector & HOPPER
  - a) MEI Cashflow 9500 Serial Coin Selector ccTalk Interface Mode
  - b) Evolution EV02xxxx & EV03xxxx Hopper ccTalk Interface
  - c) Money Control MK4 Hopper ccTalk Interface
  - d) NRI V<sup>2</sup> eagle ccTalk Interface
  - e) NRI V<sup>2</sup> Pelicano ccTalk Interface
- vi. HII Interface Coin Selector
  - a) MEI Cashflow 9500 Serial Coin Selector HII Interface Mode
- vii. Parallel Interface Cashflow 95xx Coin Selector
  - a) MEI Cashflow 9500 Serial Coin Selector Parallel Mode
- viii. Parallel Interface Hopper
  - a) Model 10-1700-xx Cube Hopper MKII HOPPER
  - b) Evolution EV010000 Parallel HOPPER
  - c) Alberici hopper MS2412 Parallel HOPPER
  - d) Money Control MK4 Hopper

#### Size:

Length: 12.5CM, Wide: 8CM, High: 3CM Weight: 0.16KG (without cable & power) Power: 24VDC, 3A 按键说明:

| 按键   | 功能                                                                  |  |  |
|------|---------------------------------------------------------------------|--|--|
| Up   | 1、向上选择接口功能;                                                         |  |  |
|      | 2、 MDB Interface 模式下,增加总金额;                                         |  |  |
|      | 3、 VCCS Interface 模式下,按 Vending Price1 完成销售并找零                      |  |  |
|      | 1、向下选择接口功能;                                                         |  |  |
| Down | 2、 MDB Interface 模式下,减少总金额;                                         |  |  |
|      | 3、 VCCS Interface 模式下,按 Vending Price2 完成销售并找零                      |  |  |
|      | 1、进入接口功能模式;                                                         |  |  |
|      | 2、 MDB Interface 模式下,总金额清零                                          |  |  |
| OK   | 3、 Parallel Hopper 模式下,确定信号控制模式(针对 Parallel Interface               |  |  |
| ÜK   | Hopper)                                                             |  |  |
|      | 4、CF952x Tester 模式下,确定输出信号设定和硬币禁止设定。                                |  |  |
|      | 5、 VCCS Interface 模式下,按当前接收金额找零                                     |  |  |
|      | 1、在 Parallel Hopper 模式下,进入信号控制模式选择界面(针对 Parallel                    |  |  |
|      | Interface Hopper)                                                   |  |  |
|      | 2、 在 ccTalk Interface 模式下,如果是 Hopper 产品,可进入 Hopper 地址设              |  |  |
| Menu | 定界面(Hopper 默认地址: 3)。                                                |  |  |
|      | 3、在 Parallel CF952x 模式下,进入输出信号设定和硬币禁止界面。                            |  |  |
|      | 4、 VCCS Interface 模式下,进入 Vending Price1、Vending Price2、Coin1、Coin2、 |  |  |
|      | Coin3、Coin4、Bill1、Bill2、Bill3、Bill4 面额设定                            |  |  |

## 接头说明:

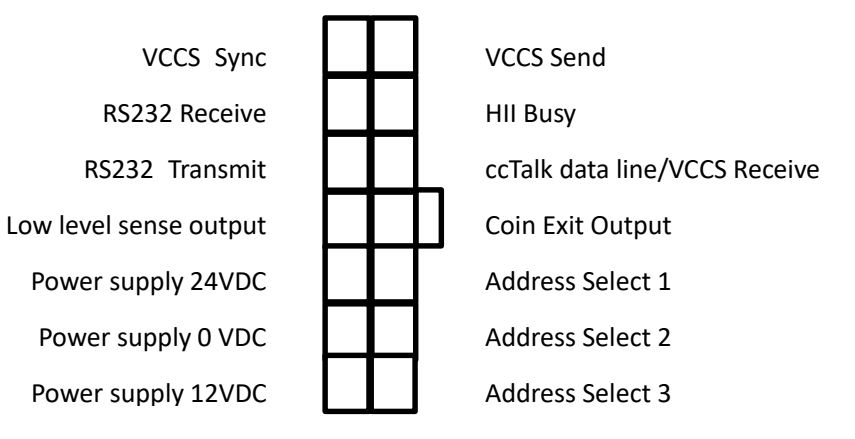

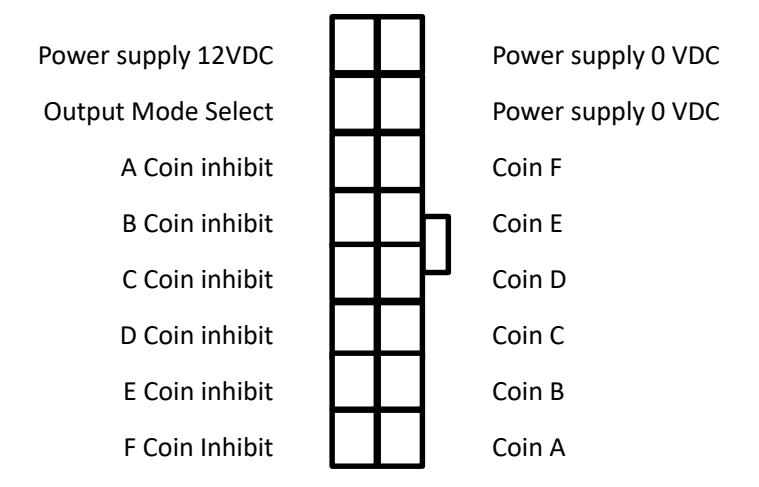

、 VCCS 接口硬币器、纸币器

以下产品已经测试: CPI Gryphon G3F3

#### 使用说明:

- 1、 连接测试台 24V 电源;
- 2、 连接测试台 10 孔 VCCS 母插头到 VCCS 外设的公插头;
- 3、 打开测试台电源开关;
- 4、 按 Up、Down 键, 直到→号所在行是 VCCS Tester;
- 5、 按 OK 键进入 VCCS 产品测试界面。测试台开始给 VCCS 外设提供 24V 电源;

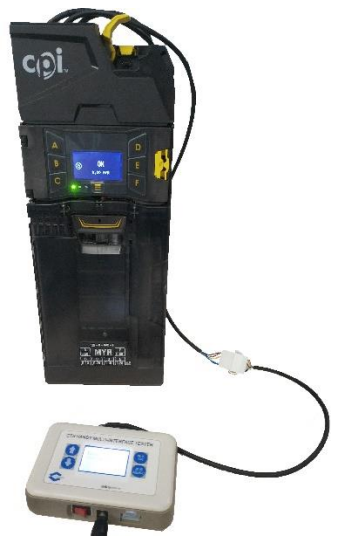

- 6、 界面显示:
  - a) 如 VCCS 外设连接正常,第一行显示 VCCS 外设产品名称,第二行显示 VCCS 外设产品目前状态信息。连接的是 Gryphon,显示如下:

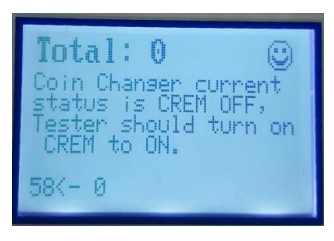

b) 如没有连接 VCCS 任何外设或连接不正常或外设通讯故障,显示如下:

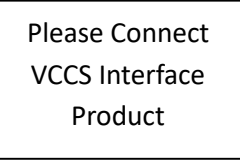

- 7、 当 VCCS 外设连接正常,测试台会完成对 VCCS 外设的初始化,使 VCCS 外设进入 工作状态。此时,可以开始测试;
- 8、 投入硬币(硬币器)或纸币(纸币器)后,测试台显示两行信息。
  - a) 第一行: VCCS 外设所接收到的总金额;
  - b) 第二行:最后一次接收的硬币(纸币)信息;
- 9、 按 Up 或 Down 键,测试台按接收到的硬币和纸币总金额,减去设定的 Vending Price1 或 Vending Price2 金额,按余额完成退币。如可退币不足,余下金额保留

在测试台里,参与下次销售。

- 10、 按 OK 键,测试台按已经接收的硬币和纸币金额完成退币。如可退币不足,余下 金额保留在测试台里,参与下次销售。
- 11、 按 Menu 键,进入 VCCS 的设定参数界面,再按 Menu 键退出,回到测试界面。

## 二、 MDB 纸币器、硬币器

#### 以下产品已经测试:

Cashflow 7000, Conlux CCM5G, Cashflow550, VN2x72, Matrix Bill Validator, Conlux CL, NRI C2, CashCode CXB

#### 使用说明:

- 12、 连接测试台 24V 电源;
- 13、 连接测试台 6 孔 MDB 母插头到 MDB 外设的 6 孔公插头;
- 14、 打开测试台电源开关;
- **15**、 按 Up、Down 键, 直到→号所在行是 MDB Tester;
- 16、 按 OK 键进入 MDB 产品测试界面。测试台开始给 MDB 外设提供 24V 电源;

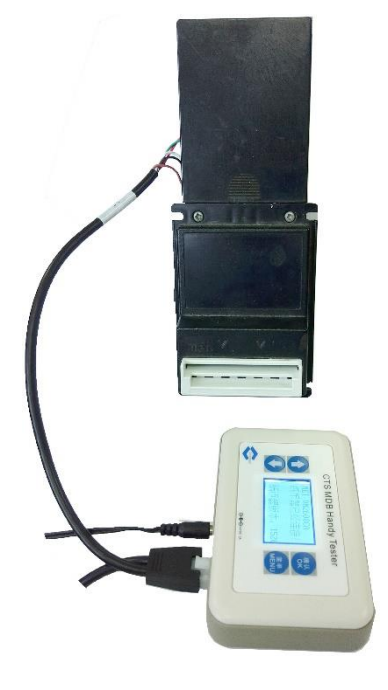

- 17、 界面显示:
  - a) 如 MDB 外设连接正常,第一行显示 MDB 外设产品名称,第二行显示 MDB 外设产品目前状态信息。连接的是 Cashflow 7000,显示如下:

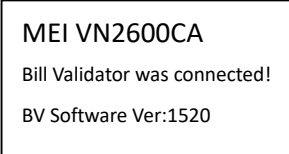

b) 如没有连接 MDB 任何外设或连接不正常或外设通讯故障,显示如下:

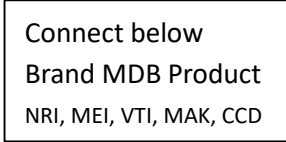

- 18、 当 MDB 外设连接正常,测试台会完成对 MDB 外设的初始化,使 MDB 外设进入 工作状态。此时,可以开始测试;
- 19、 投入硬币(硬币器)或纸币(纸币器)后,测试台显示两行信息。
  - a) 第一行: MDB 外设所接收到的总金额;
  - b) 第二行:最后一次接收的硬币(纸币)信息;

- 20、 当按下硬币器退币杆或 OK 键时,测试台会驱动硬币器按测试台显示的接收总金 额进行退币。退币结束后,测试台显示信息如下:
  - a) 第一行:测试台原显示的接收总金额 减去 刚实际完成的退币金额
  - b) 第二行:最后一次退币信息;
- 按 Up 或 Down 键,以硬币器最小金额增加或减少测试台显示的总金额。按 OK 键接收总金额清零。
- 问题 1:外设为 VTI Matrix Bill Validator MDB Interface。当插入纸币时,VTI Matrix 纸币器不响应主控的 POLL 信号。 处理方法:主控检测到所连接的是 VTI 纸币器时,对纸币器进行 Reset。主控对除 VTI 纸币器外的所有 MDB 外设,在外设未响应主控的 POLL 信号后,再次对主控的 POLL 重新有响应的外设进行 Reset。这种设计是为支持 MIT 带电状态下,人为断开 外设再重新连接同一台或另一台时,所连接的外设可以正常工作(能被初始化)。

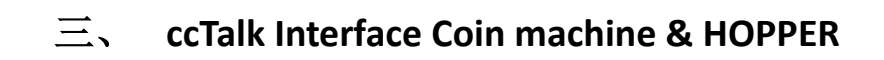

#### 以下产品已经测试:

Cashflow 95xx (ccTalk or HII Interface), NRI V2 eagle, NRI V2 Pelicano

#### 使用说明:

- 1、 连接测试台 24V 电源;
- 2、 连接测试台 2x5 插头到硬币器 ccTalk/HII 接口;
- 3、 打开测试台电源开关;
- 4、 按 Up、Down 键,直到→号所在行是 HII Tester——设定 Cashflow 95xx 为 HII 模式 (或 ccTalk Tester——设定 Cashflow 95xx 为 ccTalk 模式);
- 5、 按 OK 键进入 Cashflow 95xx 测试界面。测试台开始给 Cashflow 95xx 提供 12V 电源。

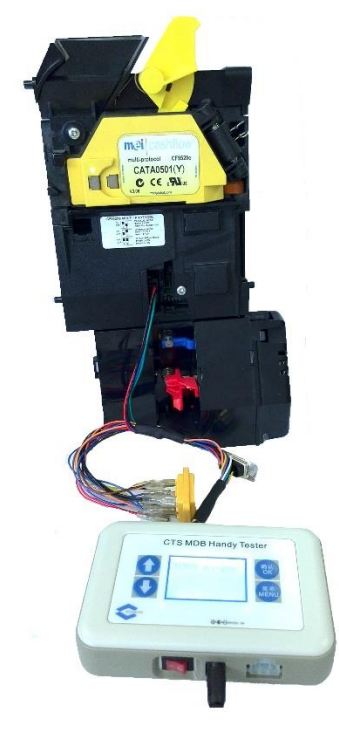

6、 界面显示:

b)

a) 如 HII(或 ccTalk)外设连接正常,界面显示二行,为 HII(或 ccTalk)外设产品名称,连接的是 Cashflow 952x 硬币器,显示如下:

| HII 接口                                |                 | - | ccTalk 接口        |  |  |
|---------------------------------------|-----------------|---|------------------|--|--|
|                                       | 914000 Acceptor |   | MEI CF952X Coin  |  |  |
|                                       |                 |   | Just power-up    |  |  |
| 如 HII(或 ccTalk)外设连接不正常(或外设通讯故障),显示如下: |                 |   |                  |  |  |
| HII 接口                                |                 |   | ccTalk 接口        |  |  |
|                                       | HII Interface   |   | ccTalk Interface |  |  |
|                                       | Please Connect  |   | Please Connect   |  |  |
|                                       |                 |   |                  |  |  |

- 7、 当外设连接正常,测试台会完成对外设的初始化工作,使外设进入工作状态。此时,可以继续测试;
- 8、 投入硬币后,测试台显示两行信息。

- a) 第 1、2、3 行: 硬币通道已经接收硬币数量; ccTalk 模式下, 硬币种类共计 16 种
- b) 第 4 行:最后一次接收的硬币信息;当硬币器有任何信息反馈,也在此行显示。如按下退币杆时此行显示:

| HII 接口           |  |
|------------------|--|
| 914000 Acceptor  |  |
| Flight deck open |  |

ccTalk 接口

| MEI CF952X Coin  |  |
|------------------|--|
| Flight deck open |  |

#### 以下产品已经测试:

EV02xxx, EV03xxx Evolution Hopper (ccTalk Interface) 、 Money Controls MK4 Hopper(ccTalk Interface, Unencrypted)

**警告:** Money Control 和 Evolution Hopper 的接头位置左右排序不同,24V 电源和地接 头刚好相反,Evolution Hopper 内部没有防止电压反向电路,如引脚接错将会烧毁电路 板!! 请对照指示的引脚接线。

### 使用说明:

- 1、连接测试台 24V 电源;
- 2、连接测试台 12 芯插头到 Money Controls MK4 Hopper 的 ccTalk 接口;

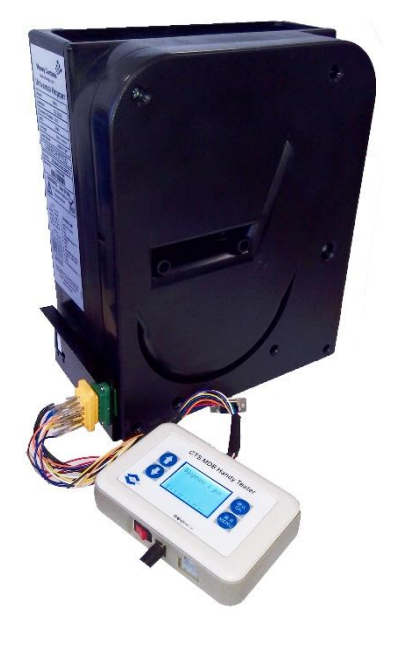

- 3、打开测试台电源开关;
- 4、按 Up、Down 键, 直到→号所在行是 ccTalk Tester;
- 5、按 OK 键进入 ccTalk Interface 测试界面。
- 6、界面显示:
  - a) 如外设连接正常,界面显示二行,第一行为 ccTalk 外设产品名称。如:连接的 是 Evolution Hopper,显示如下:

| Money Cont | rol | xx 为上次退币数量记录值, | 同 |
|------------|-----|----------------|---|
| Despense   | XX  | 时为本此要退币数量      |   |

- 7、按 Up、Down 键, 使退币数量调整为所要退币数量;
- 8、按 OK 键,测试台驱动退币器开始退币,显示 OK.... xx。

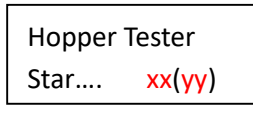

所显示的 xx 数量值随已经退币数量而减少, yy 为已经退币数量。

- a) 当退币数量与要求值相同时,结束退币动作,显示之前要求退币数量;
- b) 当超过限定时间(由退币器自身设置决定)没有未能退币任何硬币时,结束 退币动作,显示余下的退币数量;
- 9、按 Menu 键进入 ccTalk 外设地址(Hopper 默认地址是 3)更改界面,按 Up、Down 键选择外设地址——3 10,按 OK 键确认。

备注说明: Pelicano P11C0.00/1 USD 版本在测试台检测其地址时,其回复的信息不标准,导致无法确定通讯地址,而不能继续通讯。

## 四、 Cashflow 95xx Coin machine – Parallel Interface

以下产品已经测试:

MEI Cashflow 95xx (Parallel Interface)

## 使用说明:

- 1、 连接测试台 24V 电源;
- 2、 连接测试台单排 19 孔插头到 Cashflow 硬币器 Parallel 接口;
- 3、 打开测试台电源开关;
- 4、 按 Up、Down 键, 直到→号所在行是 CF952x Tester;
- 5、 按 OK 键进入 Cashflow 95xx 测试状态。
- 6、 测试台开始给 MEI Cashflow 95xx 提供 12V 电源。

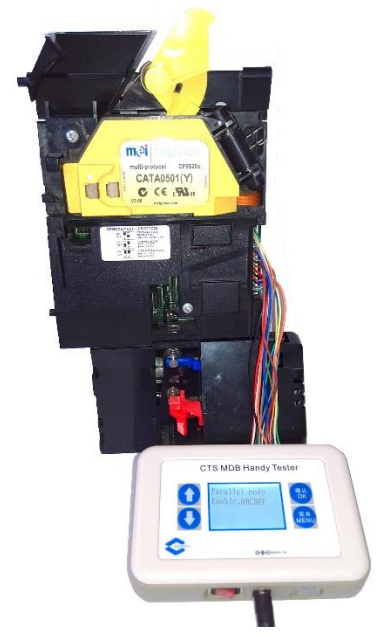

- 7、 界面显示:
  - a) 第二行为已启用的硬币输出信号通道:

Parallel Mode Enable:ABCDEF

- 8、 投入硬币后,测试台显示两行信息:
  - a) 第一行: 硬币通道已经接收硬币数量
  - b) 第二行:最后一次接收的硬币类型

| 120000     |  |
|------------|--|
| Last CoinB |  |

- 9、 按 Menu 键可进入禁止硬币种类和输出模式设定界面:
  - a) 禁止硬币种类;
    - i. 按 UP、Down 键选择 Inhibit Coin Set,按 OK 键进入
    - ii. 按 Up 键选择币种(A-F),按 Down 键禁止(不显示相应币种)或启用 (启用相应币种)。请注意:如果全部 A-F 都被禁止,将提示"Inhibit All Coin"。
  - b) 输出模式选择: 1、Parallel Mode; 2、BCO Mode

- i. 按 UP、Down 键选择 Output Mode Set,按 OK 键进入
- ii. 选择 Parallel Mode 或 BCO mode,按 OK 键确定。

# 五、 Parallel Interface Hopper

#### 以下产品已经测试:

Cube Hopper MKII, Evolution Hopper (EV01000), Alberici Hopper (MS2412)

**警告:** Money Control 和 Evolution Hopper 的接头位置左右排序不同,24V 电源和地接 头刚好相反,Evolution Hopper 内部没有防止电压反向电路,如引脚接错将会烧毁电路 板!! 请对照指示的引脚接线。

#### 使用说明:

- 1、连接测试台 24V 电源;
- 2、连接测试台插头(按以下说明)到相应 Hopper 插座;
  - a) Cube Hopper: 测试台单排 9 孔插头 Hopper 单排 9 针插座
  - b) Evolution Hopper(EV01000) & Alberici Hopper(MS2412): 测试台 3x4 的 12 孔插头 - Hopper 的 3 x 4 的 12 针插座
- 3、打开测试台电源开关;
- 4、按 Up、Down 键,直到→号所在行是 Hopper Tester;
- 5、按 OK 键进入 HOPPER 测试界面。

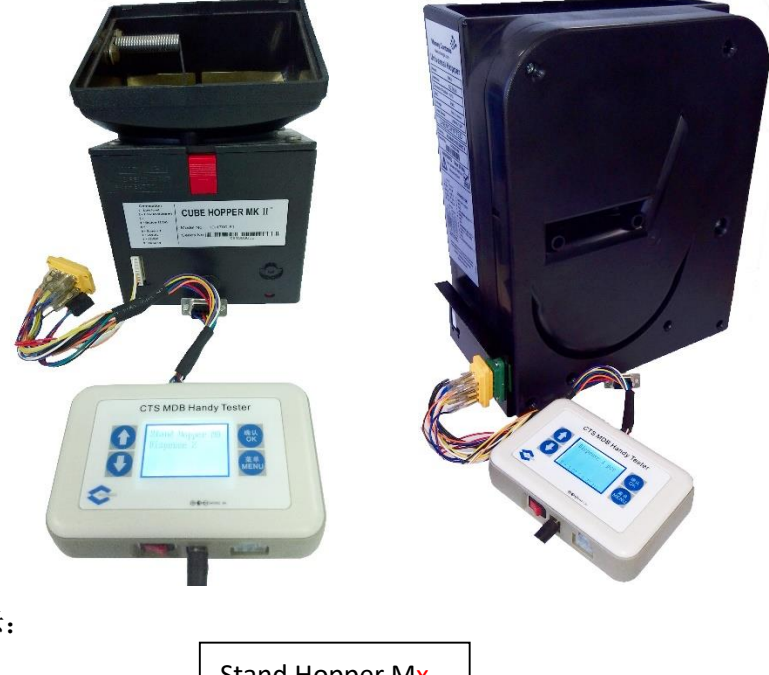

6、界面显示:

Stand Hopper Mx Dispense xx

x 为退币器控制模式(Mode0, Mode1, Mode2)

**xx** 为上次退币数量记录值或上次剩余应退币数量(可退币量不足),同时为本此要 退币数量

在此界面下,按 Menu 键,进入控制模式选择界面:

a) 模式选择界面如下:

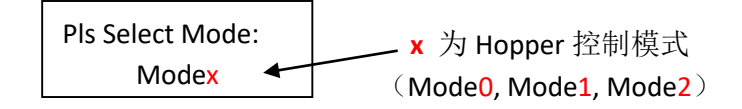

- b) 按 Up、Down 键,调整模式值,范围为 0-2;
- c) 按 OK 键,返回上层——开始退币前界面;
- 7、按 Up、Down 键, 使退币数量调整为所要退币数量;
- 8、按 OK 键,测试台给 Hopper 提供适合产品的电压(12V 或 24V)。退币器开始退 币,显示 OK.... xx。

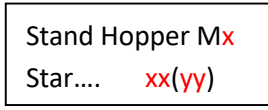

所显示的 xx 数量值随已经退币数量而减少, yy 为已经退币数量。

- a) 当退币数量与要求值相同时,结束退币动作,显示之前要求退币数量;
- b) 当超过限定时间(大约5秒)没有未能退币任何硬币时,结束退币动作,显示余下的退币数量;
- 9、在找零过程中,按 OK 键,或一定时间内(约 5 秒)未出币,测试台将停止 Hopper 电机转动。此时,显示的退币数量为未完成的退币数量。